## Import Everything DiSC Files to iPad

Transfer your Everything DiSC facilitation files to your iTunes account.

On the iPad, press the **iPad button** above the cable connection to turn it on. Tap the **app icon** for the document you want to import.

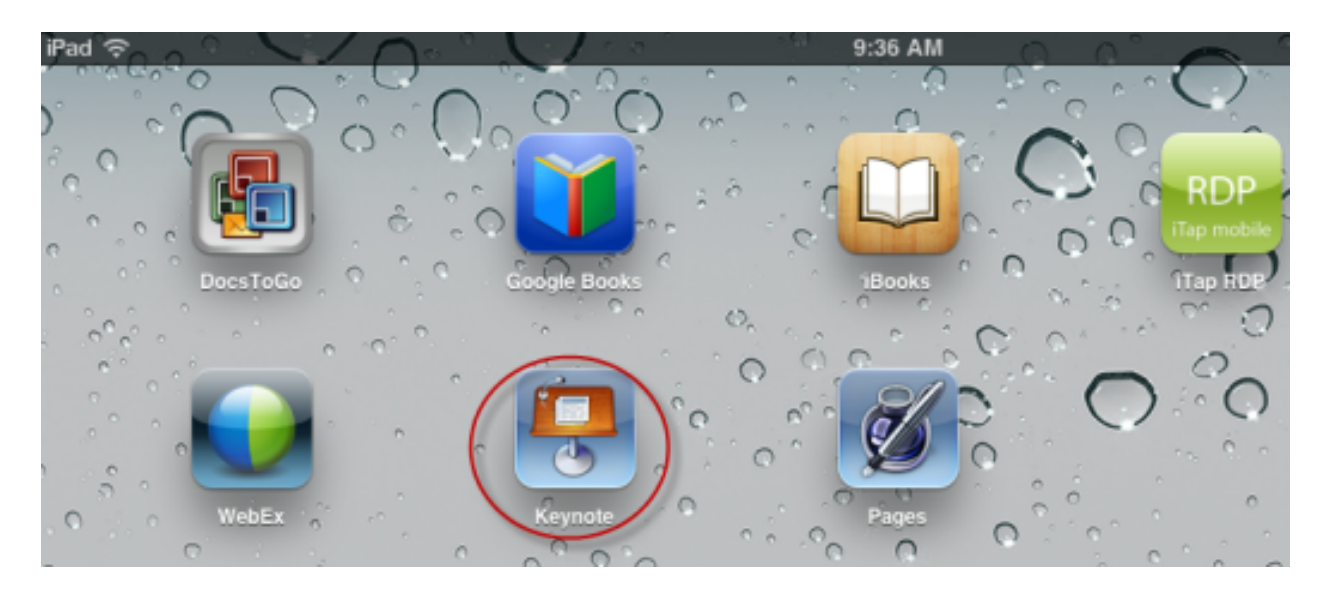

Tap the + in the upper-right corner of the app screen and select **Copy from: iTunes**.

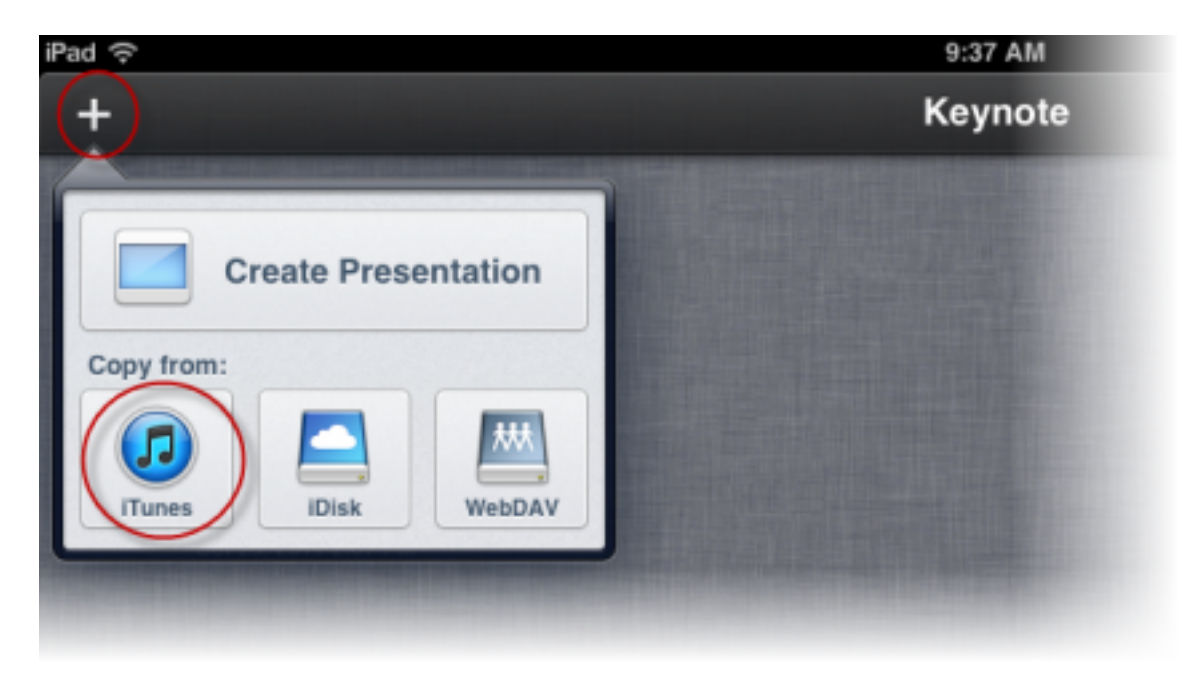

Tap one of the documents in the list to import it from iTunes.

| iPad ᅙ |                                                                                                    | 9:37 AM                                                                 | Not Charging 💻 |
|--------|----------------------------------------------------------------------------------------------------|-------------------------------------------------------------------------|----------------|
| +      |                                                                                                    | Keynote                                                                 | Edit           |
|        |                                                                                                    | are stated a conservation of large states in a constance of large state |                |
|        | Contract the second second sec | Cancel Copy from iTunes                                                 |                |
|        |                                                                                                    | Everything DiSC Work of Leaders Master_Slides<br>Yesterday, 3:43 PM     |                |
|        |                                                                                                    | Module 1_Slides<br>Yesterday, 2:58 PM                                   |                |
|        |                                                                                                    | Module 2_Slides                                                         |                |

After the import is complete, warning statements will appear concerning expected formatting differences between the master and iPad versions.

**Note:** Your presentation will still play. We have tested this numerous times and have not found any problems with the overall look of the presentation.

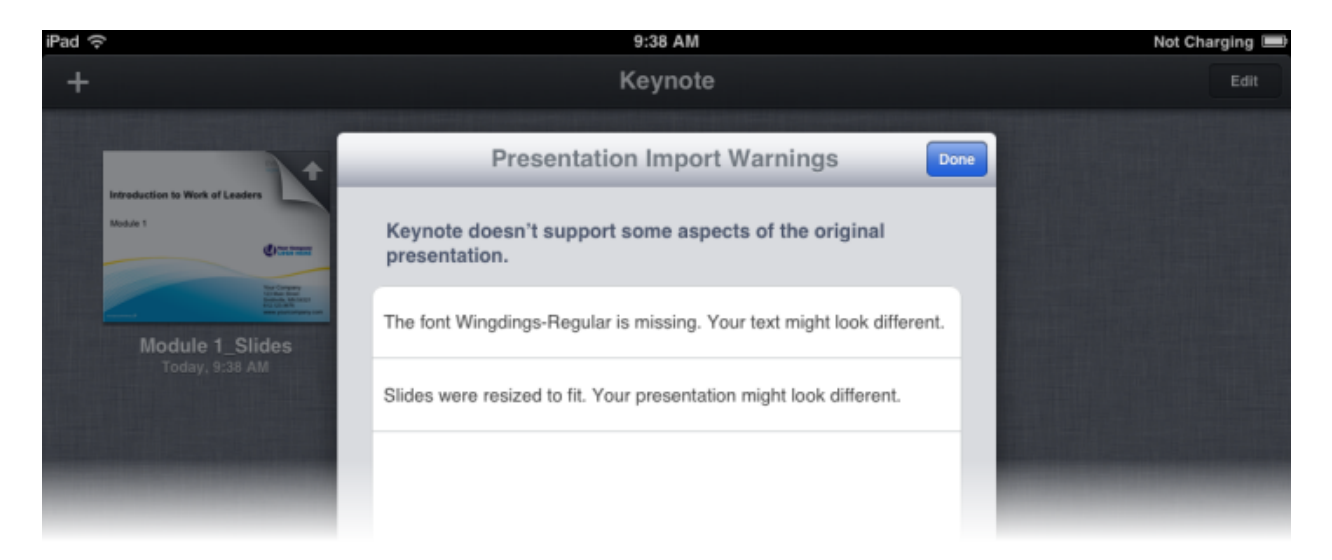

Tap **Done**.

Tap the document icon to open it.